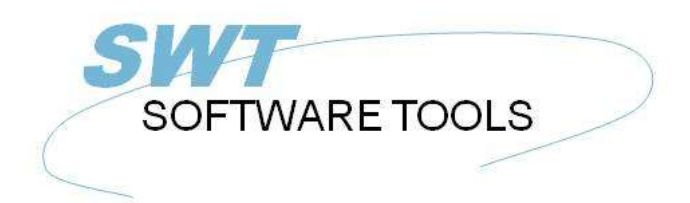

English User Manual

Copyright © (1990-2022) SW-Tools ApS Duevej 23 DK-2680 Solrød Strand Denmark Phone: +45) 33 33 05 56 Mail: swtools@swtools.com www: www.swtools.com

# **Global and Btrieve 6.15**

22/11/01 / 2022-09-01 008.384

# Contents

| Contents                                                      | 2  |
|---------------------------------------------------------------|----|
| 1. Implimentation                                             | 3  |
| 1.1. Btrieve 6.15 32-bit                                      | 4  |
| 1.2. Btrieve 6.15 16-bit                                      | 5  |
| 1.3. Global Data Dictionary                                   | 6  |
| 1.3.1. Field formats                                          | 7  |
| 1.4. No Global system requirements                            | 8  |
| 2. Installing TRIO                                            | 9  |
| 2.1. Required license                                         | 10 |
| 2.2. Installing from CD                                       | 11 |
| 2.3. Installing the Btrieve driver                            | 12 |
| 2.4. Create a new subsystem                                   | 13 |
| 3. Installing report system for Data Dictionary               | 14 |
| 3.1. Installing the system manually                           | 15 |
| 3.2. File definitions for the Btrieve Dictionary              | 16 |
| 3.3. Run report to generate Global dictionary for TRIO & ODBC | 17 |
| 3.4. Loading the generated dictionary file                    | 19 |
| 4. Install and setup ODBC driver                              | 21 |
| 4.1. Installing the ODBC driver                               | 22 |
| 4.2. Setup of ODBC data source                                | 23 |
| 4.3. Test in Access 97                                        | 24 |
| Figure list                                                   | 25 |
| Index                                                         | 26 |

Global and Btrieve 6.15

# 1. Implimentation

### 1.1. Btrieve 6.15 32-bit

Before Global Btrieve files can be accessed by SW-Tools TRIO or SW-Tools ODBC the required Btrieve DLL must be present in a known path to the Windows environment, for example the Windows system directory or any other set in the PATH environment variable.

The only version of Btrieve that has been seen and tested is Btrieve version 6.15 in connection with the Global Btrieve system.

SW-Tools has tested the access to the Global Btrieve system using the TRIO 32-bit version 007.xxx and Btrieve version 6.15 with a minimum installation of Btrieve on one PC only needing the following files as minimum:

 WBTRVRES
 DLL
 4.192
 19-04-95
 15.16
 WBTRVRES.DLL

 WBTRV32
 DLL
 68.096
 12-02-97
 11.27
 WBTRV32.DLL

 W32MKDE
 EXE
 320.512
 07-10-96
 20.25
 W32MKDE.EXE

 WBTRCALL
 DLL
 43.472
 04-02-97
 13.59
 WBTRCALL.DLL

 W32MKRC
 DLL
 110.080
 24-09-96
 17.40
 W32MKRC.DLL

5 file(s) 546.352 bytes

Please notice that the W32MKDE.EXE must be started prior to working with TRIO or the ODBC driver, otherwise Btrieve may cause the system to hang.

### 1.2. Btrieve 6.15 16-bit

Is currently not tested by SW-Tools, but should be supported when the correct Btrieve components has been properly installed. The proper installation should include all files mentioned when using the 32-bit Btrieve plus

 WBTRTHNK DLL
 5.824
 15-07-96
 10.43
 WBTRTHNK.DLL

 WBTRCALL DLL
 43.472
 04-02-97
 13.59
 WBTRCALL.DLL

 2 file(s)
 49.296
 bytes

# **1.3. Global Data Dictionary**

All Global files present in Btrieve format is described in the Btrieve files

file.ddf field.ddf index.ddf

Additionally there are two files currently unknown to SW-Tools

fieldext.ddf

comment.ddf

The two additional files are not required and is not accessed by SW-Tools.

In order to upload the Dictionary in TRIO format SW-Tools provides a standard TRIO report system with one report, which will generate the required .fdf file for load in the TRIO file definition module.

### 1.3.1. Field formats

Because we have only seen the DPARAS demo system, we have only defined the report for making the .FDF file according to the field types

integer string float date

The dictionary does not include any information regarding the number of digits for a numeric field as normally when a field is defined as PIC 9(4) or PIC 9(8,2). Therefore all numeric fields are defined according to the maximum number of digits possible for the integer and for float fields the number of decimals is fixed to 2.

It is possible to amend the format of fields manually after loading the file definitions. Refer to the TRIO Data Dictionary manual.

# **1.4. No Global system requirements**

There are no requirements regarding the Global system for TRIO & ODBC to access the Btrieve files. This means, if you have all the .dat and .ddf files but no Global system TRIO & ODBC can access all the information in the database anyway.

# 2. Installing TRIO

# 2.1. Required license

You are required to have at least the following license terms:

TRIO 32-bit

**Btrieve interface** 

Additionally you could have a license for **ODBC 32-bit** 

or

#### ODBC 16-bit

in order to access the database from within Microsoft Office or any other Windows application with support of ODBC drivers,

# 2.2. Installing from CD

Please install the entire TRIO system from the CD. If you are working with a Windows 95 or Windows NT system the installation is menu driven and automatically started when the CD is inserted into the drive.

If not you must start the installation program manually. This could be done by selecting START and RUN... from the normal Windows 95 menu bar. The installation program is started by the command:

#### X:\TRIO32\ENG\DISK1\INSTALL.EXE

where X is the CD driver letter.

The TRIO installation drive may be changed, but this manual is based on you installing the TRIO system in directory

#### C:\SWTOOLS

### 2.3. Installing the Btrieve driver

Start the Data Dictionary application and select **Install ODBC drivers** from the menu **File**. From the list of drivers mark **Btrieve** and select OK.

| Select one or more files |                   |               |
|--------------------------|-------------------|---------------|
| VZZ                      | ▲ U22             | Select all    |
| XBasic                   | X-Basic           |               |
| Dataflex                 | Dataflex          | Deselect all  |
| Btrieve                  | Btrieve           |               |
| SWTools32                | SW-Tools 32 Bit   |               |
| MS Access 97-Datenbank   | Microsoft Access  |               |
| dBASE-Dateien            | Microsoft dBase-  |               |
| Excel-Dateien            | Microsoft Excel-  |               |
| FoxPro-Dateien           | Microsoft FoxPro  |               |
| Text-Dateien             | Microsoft Text-Tu |               |
| eg3a                     | SW-Tools 32 Bit   | <u>0</u> K    |
| a3moproisus              | SW-Tools 32 Bit   |               |
| inf95                    | INTERSOLU 3.01 3  | <u>Cancel</u> |

#### 1. Installing the Btrieve driver

From menu **File** select **Data interface...** which displays a new dialog. In the dialog change the Type from SSV-Textfile to **Btrieve** and enter the database path as the actual path for the Btrieve files to access. This means, the path where the file.ddf, field.ddf, index.ddf and XXXXX.dat files are located.

Here is the sample from the SW-Tools test environment:

| 😽 Database interface |                      |   | ×              |
|----------------------|----------------------|---|----------------|
| Туре                 | Btrieve              | • | <u>0</u> K     |
| Internal Type        | Btrieve              |   | <u>C</u> ancel |
| Description          | Btrieve              |   |                |
| Database path        | c:\unzipped\btrieve\ |   | Delete         |
| User                 |                      |   |                |
| Password             |                      |   | Advanced       |
| Server               |                      |   |                |
| Connection type      | Normal               | • |                |
| Server password      |                      |   |                |
| Code conversion      | None                 | • |                |
| Read only            | No.                  | • |                |

2. Setup of the Btrieve driver

# 2.4. Create a new subsystem

Create a new subsystem to contain the global data dictionary, reports and queries. Select **Subsystem-New...** from the menu **File**.

| 😽 Subsystem       |                  |            |             | ×  |
|-------------------|------------------|------------|-------------|----|
| Name:             | Global Btrieve   |            | 00          | 02 |
| Password:         | 1000<br>1000     | Туре:      | Normal      | •  |
| Company:          |                  | Module:    | RAPGEN & IQ | •  |
| File definitions: | c:\swtools\ddgsr | nbtr\      |             |    |
| Database:         |                  |            |             |    |
| Reports:          | c:\swtools\ddgsr | nbtr\      |             |    |
| Databaselock:     |                  |            |             |    |
| Description:      |                  |            |             |    |
|                   |                  | <u>0</u> K | Cancel      |    |

3. New subsystem

It is only required to enter a name, the file definition path and the path for reports. The database path is taken from the setup Btrieve driver.

# 3. Installing report system for Data Dictionary

# 3.1. Installing the system manually

The system is installed manually. It may be present as a .zip file or as a diskette.

Start by creating the subsystem directory within your installed TRIO system. For example: C:\> MKDIR C:\SWTOOLS\DDGSMBTR

If you have received a .zip file please unzip it, otherwise copy it, into a the directory named C:\SWTOOLS\DDGSMBTR

The files copied must include:

| DDGSMBTR.FDF | Data Dictionary for Btrieve FILE/FIELD/INDEX.DDF |
|--------------|--------------------------------------------------|
| DMREPORT.SSV | TRIO Report list                                 |
| DM1001.SRC   | Report to generate TRIO Dictionary from Btrieve  |
| gbt-eng.HLP  | This on-line manual                              |

# 3.2. File definitions for the Btrieve Dictionary

The file.ddf, field.ddf and index.ddf has been defined for the TRIO data dictionary system and stored in the file

#### DDGSMBTR.FDF

Start the Data Dictionary application and follow the steps:

Select File-Subsystem-Open and select the Global Btrieve subsystem.

Select **File-Load standard definitions** and open the C:\SWTOOLS\DDGSMBTR\DDGSMBTR.FDF file. Now change the type from SSV-Textfile to Btrieve in the top-right combobox.

From the File window select the table 's0 Btrieve Data Dictionary Tables'. If you select menu **View-Record overview** it should display something like this

| 👌 Reco       | rd overview        |                |          |
|--------------|--------------------|----------------|----------|
| <u>R</u> efi | resh 1-99          |                |          |
| No           | Table idTable name | Table location | <u> </u> |
| <b>▶</b> 1   | 1X\$File           | file.ddf       |          |
| 2            | 2×\$Field          | field.ddf      |          |
| 3            | 3X\$Index          | index.ddf      |          |
| 4            | 4X\$FieldExt       | fieldext.ddf   |          |
| 5            | 5X\$Comment        | comment.ddf    |          |
| 6            | 6DPARASSC          | DPARASSC.dat   |          |
| 7            | 7 DPARASCN         | DPARASCN.dat   |          |
| 8            | 8 DPARASCU         | DPARASCU.dat   |          |
| 9            | 9DPARASCR          | DPARASCR.dat   |          |
| 10           | 10DPARASTX         | DPARASTX.dat   |          |
| 11           | 1100404900         | DDADA900 dat   |          |

### 4. Sample test of Btrieve Dictionary Tables

if all is setup correctly.

# **3.3. Run report to generate Global dictionary for TRIO & ODBC**

Start the Report Generator application and open the subsystem **Global Btrieve**. Within this subsystem one report should be present which you may start.

So that the report can produce a .FDF file a text printer setup is required!

When you see the start dialog go directly into the **Parameters** menu and select **Printer** setup.

Go to the first free line in the list of defined printers and checkmark the **Screen printer** field. Select the button **Setup**.

| No              | Name              |            | <b>_</b>                     | <u>0</u> K   |       |
|-----------------|-------------------|------------|------------------------------|--------------|-------|
| 0               | Screen            |            |                              | Cano         | el    |
| 1               | DPARAS.FDF        | DPARAS.FDF |                              |              |       |
|                 | ÷                 |            |                              | <u>I</u> nse | rt    |
|                 |                   |            |                              | <u>D</u> ele | te    |
|                 |                   |            |                              | <u>S</u> etu | р     |
|                 | I                 |            | <u> </u>                     | Eon          | t     |
| Measur          | ement             | cm         | -                            | Server s     | pool  |
| Margins         | 6                 |            | Page width                   |              | 21.00 |
| Left ma         | rgin              | 0.00       | Page height                  |              | 29.70 |
| Right m         | argin             | 0.00       | Standard line he             | eight        | 0.00  |
| Top margin 0.00 |                   | _          | er                           |              |       |
| Bottom          | margin            | 0.00       | <br>□ □ Fit to page <u>w</u> | idth         |       |
|                 | Get printer minim | um         |                              | when finnis  | hed   |

### 5. Setup of the required text printer

Setup the printer exactly as shown below. You may choose to use another path/filename instead of c:\swtools\dparas.fdf.

| 📲 Multi Format Out | tput                                                                                                    | × |
|--------------------|----------------------------------------------------------------------------------------------------|---|
| <u>F</u> ile       |                                                                                                    |   |
| Туре               | 1=Text printer                                                                                                    | • |
| Options            | <b>1=T1:Do NOT form feed for each page 0x0c</b><br>2=T1:Do OemToAnsi conversion<br>4=T1:Do NOT strip page<br>8=T1:Do NOT cut fields<br>16=T1:Do NOT Calculate for no cut of fields<br>64=T2:Do NOT generate multiple pages<br>128=T2:use textprinter to make fixed output<br>512=T2:make BMP instead of GIF<br>1024=T2:do NOT include pictures<br>8192=T2:Do NOT include headers |   |
| Output to file     | c:\swtools\dparas.fdf                                                                                                    |   |
| View output with   | notepad                                                                                                    |   |
| Definition file    | <u></u>                                                                                                    |   |
|                    | <u>O</u> K <u>C</u> ance                                                                                                    |   |

6. Setup of the required text printer

When returned from the setup enter a name such as **DPARAS.FDF**. When you have selected OK and returned to the start dialog simply start the report by selecting OK again. The report will produce the DPARAS.FDF file. Now the report generator application may be terminated.

# 3.4. Loading the generated dictionary file

Start the Data Dictionary application and follow the steps:

Select File-Subsystem-Open and select the Global Btrieve subsystem.

Select **File-Load standard definitions** and open the C:\SWTOOLS\DPARAS.FDF file. Now change the type from SSV-Textfile to Btrieve in the top-right combobox.

| 😺 Load standard definitions |              |             |            |
|-----------------------------|--------------|-------------|------------|
|                             | Btrieve      |             | F          |
| Id Name                     | Filename     | Standard ID | ID 🔺       |
| SC DPARASSC                 | DPARASSC.dat | DPARASSC    | SC_        |
| CN DPARASCN                 | DPARASCN.dat | DPARASCN    | CN         |
| CU DPARASCU                 | DPARASCU.dat | DPARASCU    | CU         |
| CR DPARASCR                 | DPARASCR.dat | DPARASCR    | CR         |
| TX DPARASTX                 | DPARASTX.dat | DPARASTX    | TX         |
| CO DPARASCO                 | DPARASCO.dat | DPARASCO    | CO         |
| UG DPARASUG                 | DPARASVG.dat | DPARASVG    | VG         |
| XG DPARASXG                 | DPARASXG.dat | DPARASXG    | XG         |
| OG DPARASOG                 | DPARASOG.dat | DPARASOG    | OG         |
| SI DPARASSI                 | DPARASSI.dat | DPARASSI    | SI         |
| TM DPARASTM                 | DPARASTM.dat | DPARASTM    | TM         |
| AD DPARASAD                 | DPARASAD.dat | DPARASAD    | AD 🚽       |
|                             |              |             | <u> </u>   |
| <u>S</u> elect all          | Deselect all | <u> </u>    | <u>)</u> K |
| Only <u>n</u> ew IDs        | Generate IDs | <u>C</u> a  | ncel       |

### 7. Loading the gegerated dictioanry file

From the File window select the table 'as DPARASAD'. If you select menu **View-Record overview** it should display something like this

| ile ID:    |                                       |         |               |               |                       | (pul                  |                     |          |
|------------|---------------------------------------|---------|---------------|---------------|-----------------------|-----------------------|---------------------|----------|
| ne nj.     | ad DPRRRSRD                           |         |               |               | -                     | Btrieve               | 의                   |          |
| ile name:  | name: DPARASAD.dat                    |         |               | Standard ID:  |                       |                       |                     |          |
| leal name: | ame: c:\unzipped\btrieve\DPARASAD.dat |         | DPARASAD      |               |                       |                       |                     |          |
| ile text:  | DPARA                                 |         |               |               |                       |                       |                     |          |
|            | 017001                                | UNU     |               |               |                       |                       |                     |          |
|            | 1                                     | D. Dan  | and committee | 0             | ocumentation          | 6                     |                     |          |
|            |                                       | to near | ard overvier  | 1.00          |                       |                       |                     |          |
|            |                                       | Her     | resh          | 1-33          |                       |                       |                     |          |
|            |                                       | No      | SADSTIA       | DSYNADCSCD AD | ADDIADNAME            |                       | ADADD1              | ADAE_    |
|            |                                       | P 1     | 2             | Al            | Standext              | Systems Ltd           | Collins House       | 15 R.    |
|            |                                       | z       | 20            | AN1015 1      | Antec (UK             | g Ltd                 | Unit 38-40          | Purle    |
|            |                                       | 3       | 20            | AVPG00E 1     | AVP Victo             | r Optok Ginbh         | Zeigelhuttensweg 15 | Frank    |
|            |                                       | 4       | 20            | HANTON 1      | Banner L              | td                    | Ericson House       | Berry    |
|            |                                       | 5       | 20            | GREYUT 1      | Grey Plat             | SUCS                  | Lee Whan            | Victor   |
|            |                                       | 5       | 20            | DALGOUT 1     | Extand (G             | Bj Lia                | 12 Leeway Court     | Leew     |
|            |                                       | 1       | 20            | LONDOU        | London E              | lectricity Board      | Electric House      | High     |
|            |                                       |         | 20            | MANCUI I      | Manches               | ter Electricity Board | Arnitale Centre     | Manc     |
|            |                                       | 3       | 20            | MIDLOTO I     | Midlands              | Electricity Board     | Victoria Centre     | Notu     |
|            |                                       | 10      | 20            | MYERUI I      | Myetars I             | 110                   | bz Commercial road  | poote    |
|            |                                       | 11      | 20            | DENDOO 1      | Onne                  | - Dana Bandarda       | Prazza Umberto      | Ctatio   |
|            |                                       | 12      | 20            | DUILO01 1     | Chimetia              | ry Paper Products     | Pendiebury Mill     | Milto    |
|            |                                       | 14      | 20            | DUMORT 1      | Clanman               | Estates 1 td          | Hillman Hause       | Milto    |
|            |                                       | 14      | 20            |               | Ctaninan<br>Deser /// | L'STRIES LIU          | A Condenses Class   | TY alk y |

8. Sample test of a Global Btrieve file DPARASAD

if all is setup correctly.

Global and Btrieve 6.15

# 4. Install and setup ODBC driver

# 4.1. Installing the ODBC driver

The SW-Tools ODBC driver can be installed from CD by executing the **X:\ODBC\32\SETUP.EXE** where X is the CD driver letter.

### 4.2. Setup of ODBC data source

The ODBC data source may be setup in the control panel using the ODBC 32-bit administrator. Here is our sample setup:

| Data source                    |                   | 07.01.9808p /                     |
|--------------------------------|-------------------|-----------------------------------|
| <u>N</u> ame                   | DPARAS            |                                   |
| <u>D</u> escription            | DPARAS            |                                   |
| Path's                         |                   |                                   |
| <u>B</u> asis.ssv              | c:\swtools        |                                   |
| Data Dictionary                | c:\swtools\ddgsmb | tr\                               |
| D <u>a</u> tabase              | ſ                 |                                   |
| <u>Q</u> ualifier is           | Not used          | Advanced options                  |
| Table Owne <u>r</u> is         | Not used          | Allow <u>u</u> pdate              |
| Table name <u>i</u> s          | Standard ID       | SQL names Upp <u>e</u> rcase only |
| Remar <u>k</u> is              | File description  | Sort columns by fieldnumbers      |
| $\underline{M}$ ax name length | [                 |                                   |
| <u>F</u> ixed basis            |                   |                                   |
| Company number                 | [                 | Username                          |
| Internal Test                  | r                 | Ok Canad                          |

9. Sample data source DPARAS

# 4.3. Test in Access 97

Here is the sample access of the DPARAS data source table DPARASAD

|       | \$ADSGC | \$ADST1 | \$ADST2 | ADADD1            | ADADD2            | ADADD3         | ADADD4      |
|-------|---------|---------|---------|-------------------|-------------------|----------------|-------------|
| •     | 1       | 2       | 2       | Collins House     | 15 Rochford Wa    | Slough         | SL3 6LT     |
|       | 1       | 2       | 2       | Unit 38-40        | Purley Way Ind    | Purley Way Cro |             |
|       | 0       | 2       | 0       | Zeigelhuttenswe   | Frankfurt 4541    | Main           | Germany     |
|       | 0       | 2       | 0       | Ericson House     | Berryhill Industr | Droitwich      | Worcs       |
| 2 14  | 0       | 2       | 0       | Lee Wharf         | Victoria Street   | Lantau         | Hong Kong   |
|       | 0       | 2       | 0       | 12 Leeway Cou     | Leeway Industri   | Newport        | Gwent       |
|       | 0       | 2       | Ő       | Electric House    | High Street       | Maidenhead     | Berks       |
|       | 0       | 2       | 0       | Arndale Centre    | Manchester        |                |             |
| 8 10  | 0       | 2       | 0       | Victoria Centre   | Nottingham        |                |             |
|       | 0       | 2       | 0       | 62 Commercial     | poole             | Dorset         |             |
|       | 0       | 2       | Ő       | Piazza Umberto    | Torino            | Italia         |             |
|       | 0       | 2       | 0       | Pendlebury Mill   | Station Road      | Sandbach       | Cheshire    |
|       | 0       | 2       | 0       | Philco House      | Milton Raod       | Croydon        |             |
|       | 0       | 2       | 0       | Hillman House     | Walker Rise       | Brentford      |             |
|       | 0       | 2       | 0       | 4 Crochranne C    | Crownhill         | Milton Keynes  | Bucks       |
|       | 0       | 2       | 0       | Unit 10-15        | Enterprise Way    | Bruce Tachnica | Livingstone |
|       | 0       | 2       | 0       | Unit 6/8          | The Rutherford    | Dunlop Road    | lpswich     |
|       | 0       | 2       | 0       | Stablio House     | 12 Barlow Moor    | Didsbury       | Manchester  |
|       | 0       | 2       | 0       | Gram House        | Sevenoaks Wag     | Orpington      | Kent        |
| 9 9.Y | 0       | .2      | 0       | I Inivareal Roard | Canal Street      | Crowo          | Chachira    |

10. Sample access to data source DPARAS

# **Figure list**

| L. Installing the Btrieve driver                 | 12 |
|--------------------------------------------------|----|
| 2. Setup of the Btrieve driver                   | 12 |
| 3. New subsystem                                 | 13 |
| 1. Sample test of Btrieve Dictionary Tables      | 16 |
| 5. Setup of the required text printer            | 17 |
| 5. Setup of the required text printer            | 18 |
| 7. Loading the gegerated dictioanry file         | 19 |
| 3. Sample test of a Global Btrieve file DPARASAD | 20 |
| 9. Sample data source DPARAS                     | 23 |
| 10. Sample access to data source DPARAS          | 24 |

# Index

| 3                                     |
|---------------------------------------|
| 32-bit4;5;10;23                       |
| В                                     |
| Btrieve                               |
| .1;4;5;6;8;10;12;13;15;16;17;19;20;25 |
| D                                     |
| DDGSMBTR15;16                         |
| Dictionary 6;7;12;14;15;16;19;25      |
| F                                     |
| File 12;13;16;19                      |
| G                                     |
| Global 1;4;6;8;16;17;19;20;25         |

| Μ                            |
|------------------------------|
| Microsoft 10                 |
| 0                            |
| ODBC 4;8;10;12;17;21;22;23   |
| Office 10                    |
| Ρ                            |
| Printer 17                   |
| S                            |
| Setup 12;17;18;23;25         |
| SSV-Textfile12;16;19         |
| Subsystem13;16;19            |
| Т                            |
| TRIO4;6;7;8;9;10;11;15;16;17 |